# HƯỚNG DẪN THANH TOÁN TIỀN NƯỚC QUA ỨNG DỤNG VÍ ĐIỆN TỬ MOMO

#### Giới thiệu:

MoMo là ứng dụng thanh toán di động cho phép chuyển nhận tiền siêu nhanh qua số điện thoại di động. Đồng thời, ứng dụng còn hỗ trợ nhắc thanh toán hóa đơn hàng tháng cho người sử dụng và thanh toán nhanh tiền điện, nước, internet, điện thoại cố định, điện thoại trả sau, truyền hình cáp, vay tiêu dùng... chỉ với một lần bấm.

## 1. HƯỚNG DẪN TẢI VÀ ĐĂNG KÝ MOMO

## Tải ứng dụng Ví MoMo

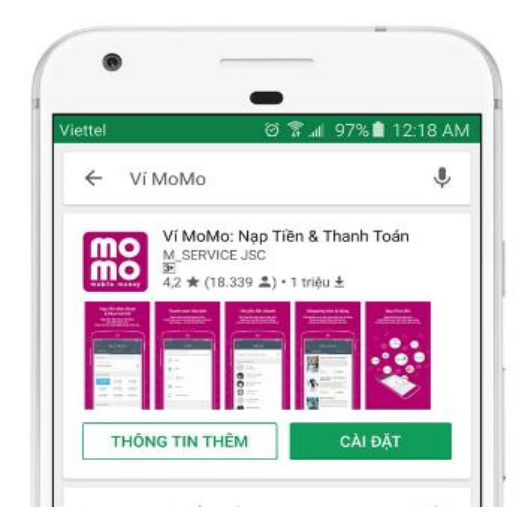

Tải ứng dụng miễn phí bằng cách tìm kiếm từ khóa "vi momo" trên App Store hoặc Google Play Store.

# Nhập số điện thoại

|             |             | ତି 😤 📶 96% 💼       | 12:20 AN |
|-------------|-------------|--------------------|----------|
|             |             | no                 |          |
|             | 0968        | 38                 | 0        |
|             | TIÊ         | P TỤC              |          |
| Một         |             | sê được gửi cho bi |          |
|             |             |                    |          |
|             |             |                    |          |
|             |             |                    |          |
| 1           | 2           | 3                  |          |
| 1<br>4      | 2<br>5      | 3<br>6             |          |
| 1<br>4<br>7 | 2<br>5<br>8 | 3<br>6<br>9        | -        |

Mở ứng dụng và nhập số điện thoại bạn muốn đăng ký Ví MoMo. Lưu ý: Số điện thoại đăng kí Ví phải trùng với số điện thoại đăng kí Internet Banking của ngân hàng bạn muốn liên kết.

#### Nhập mã xác thực

|           |                       | ତି 🖀 📶 96% 💼               | 12:21 AM  |
|-----------|-----------------------|----------------------------|-----------|
|           | R                     | 10                         |           |
| Một ti    | n nhân chứa           | mã xác thực c              | Jã gửi    |
| -         | đến 098               | 39 o 158 m 2               | -         |
|           | Nnap ma               | a xac triực                |           |
|           | TIÉF                  | P TỤC                      |           |
| Bạr       | không nhận<br>Gửi Lại | được mã xác thị<br>Đối SĐT |           |
| 4         | -                     |                            |           |
|           | 2                     | 3                          |           |
| 4         | 5                     | 6                          |           |
| 7         | 8                     | 9                          | $\otimes$ |
| - de - 11 | 0                     |                            | OK        |

Một tin nhắn chứa mã xác thực sẽ gửi trực tiếp đến số điện thoại của bạn. Vui lòng kiểm tra và nhập chính xác mã xác thực vào ô "Nhập mã xác thực" rồi nhấn "Tiếp tục".

# Tạo mật khẩu đăng nhập

|                    | Ø                           | % al 96%∎                  | 12:21 A      |
|--------------------|-----------------------------|----------------------------|--------------|
| Thiết lập<br>Vĩ Mơ | o mật khẩu đi<br>Mo của bạn | ế bảo vệ tài<br>(gồm 6 chữ | khoản<br>số) |
|                    | Nhập mậ                     | t khấu                     |              |
|                    | Nhập lại m                  |                            |              |
|                    | XÁC NI                      | HẬN                        |              |
|                    |                             |                            |              |
| 1                  | 2                           | 3                          |              |
| 4                  | 5                           | 6                          |              |
| 7                  | 8                           | 9                          |              |
|                    | 0                           |                            | OK           |

Thiết lập mật khẩu để bảo vệ tài khoản Ví MoMo của bạn gồm 6 chữ số và mật khẩu ở 2 ô phải hoàn toàn giống nhau.

Sau đó bấm "Xác nhận".

#### Nhập thông tin

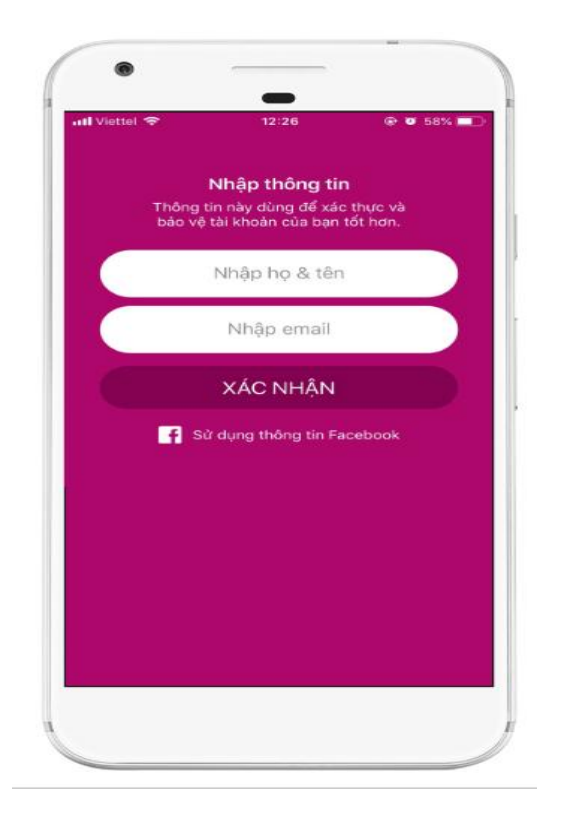

Sau khi tạo mật khẩu đăng nhập thành công, bạn nhập thông tin cá nhân theo yêu cầu và nhấn "Xác nhận" để hoàn tất đăng ký.

Hướng dẫn tài cài đặt chi tiết trên Momo.vn https://momo.vn/huong-dan/huong-dan-tai-va-cai-dat-vi-momo

# 2. HƯỚNG DẪN LIÊN KẾT NGÂN HÀNG VỚI ỨNG DỤNG MOMO

## Liên kết tài khoản

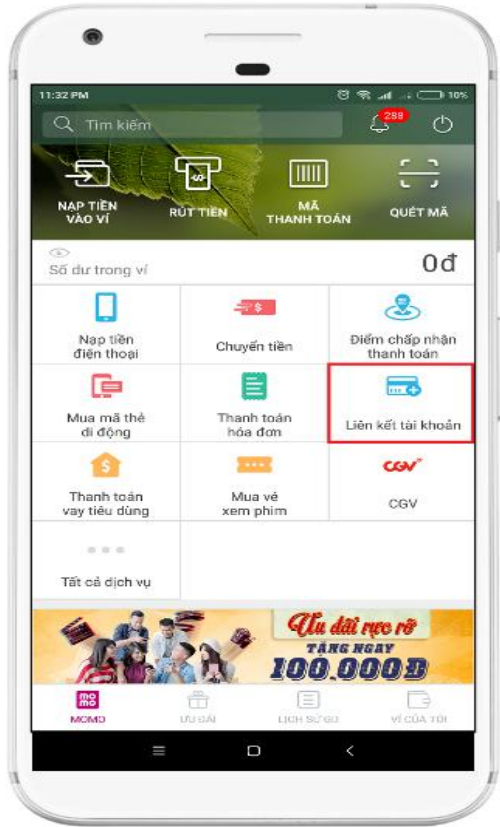

Chọn Ngân hàng muốn liên kết:

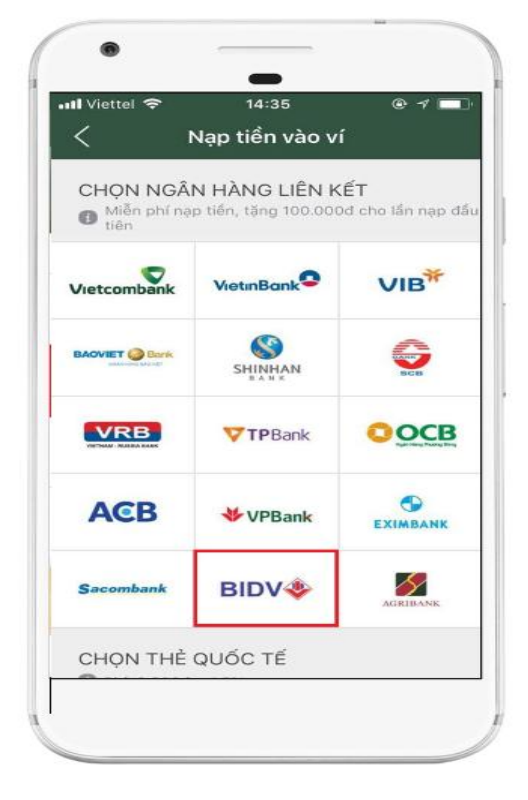

Mở ứng dụng Ví MoMo, chọn mục "Liên kết tài khoản".

Lưu ý: Tài khoản ngân hàng đã đăng ký internet banking mới sử dụng được

#### Chọn hình thức liên kết

| Viettel 🗢    | 14:49                               | © 1 💼               |
|--------------|-------------------------------------|---------------------|
| <            | Xác thực thẻ                        | <u>Hỗ trợ</u>       |
| BIDV 🧇 🛚     | IGÂN HÀNG TMCP ĐẦU TƯ VÀ            | PHÁT TRIÉN VIỆT NAI |
| Xác thực thô | ng tin liên kết                     |                     |
| Liên k       | ết bằng BIDV Smartba                | nking               |
| 1            | Liên kết bằng thẻ ATM               |                     |
| Li           | iên kết bằng số tài khoa            | in                  |
| Lie          | ên kết bằng <mark>BIDV O</mark> nli | ne                  |
| Họ và tên(k  | hông dấu)                           |                     |
| Số điện thoạ | i Smartbanking                      |                     |
| Mật khẩu S   | martbanking                         |                     |
| Mã CAPTC     | НА                                  |                     |
| avk3         | C Quý khách                         | click vào           |

Tùy theo Ngân hàng sẽ có các hình thức liên kết khác nhau (Qua thẻ ATM, Internet Banking,...)

#### Nhập thông tin thẻ

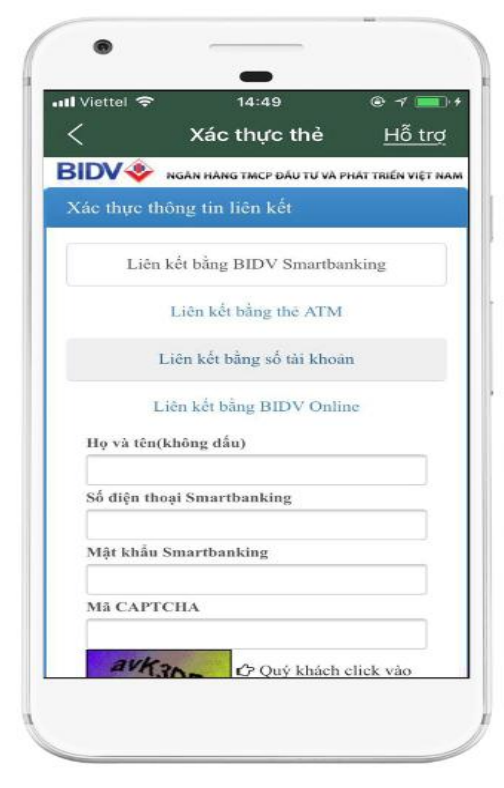

Nhập đầy đủ & chính xác các thông tin theo yêu cầu.

Nhập mã xác thực

| Viettel 🗢              | 14:54                                              | @ 1 🥅                         |
|------------------------|----------------------------------------------------|-------------------------------|
| <                      | Xác thực thẻ                                       | <u>Hỗ trợ</u>                 |
| Họ và tên              | (không dấu)                                        |                               |
| CAO TU                 | IONG                                               |                               |
| Số điện th             | ioại Smartbanking                                  |                               |
| 016655                 |                                                    |                               |
| Mật khẩu               | Smartbanking                                       |                               |
| *****                  |                                                    |                               |
| Mã CAPI                | TCHA                                               |                               |
| avK3DR                 |                                                    |                               |
| avk                    | 30R C Quý khách                                    | click vào                     |
| ánh để ch              | on mã Capteha khác                                 |                               |
| ✔ Tôi đồng<br>vụ thanh | ; ý với các điều khoản đi<br>toán của BIDV         | èu kiện dịch                  |
|                        | Xác nhận                                           |                               |
|                        |                                                    |                               |
| Điều kiện li           | ên kết tải khoản:                                  |                               |
| Quý khách c            | ẩn mờ tài khoản tiền gửi<br>dụng dịch vụ BIDV Onli | thanh toán và<br>ne hoặc BIDV |

Nhập mã xác thực OTP để hoàn tất.

Hướng dẫn liên kết tài khoản cụ thể theo từng Ngân hàng trên Momo.vn: https://momo.vn/huong-dan/lien-ket-ngan-hang-ctgr67

# **3. HƯỚNG DÃN NẠP TIỀN VÀO MOMO** Chọn "Nạp tiền vào ví"

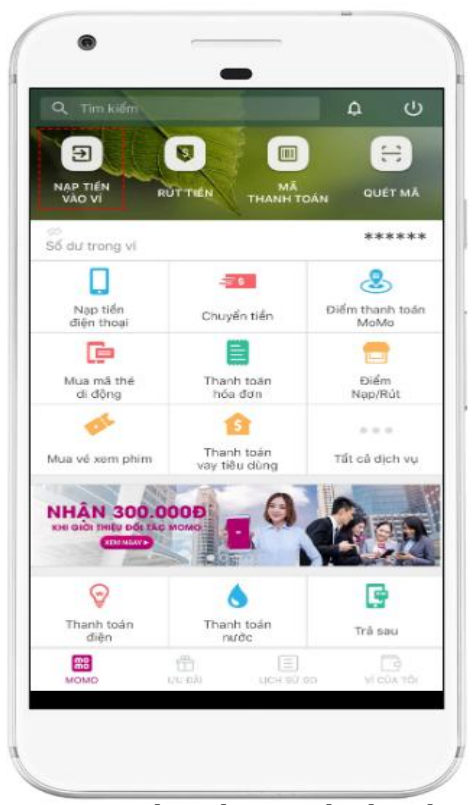

Chọn nguồn tiền và số tiền cần nạp

| Số tiến             | Nạp tiên vào vi                                                                            |                          |
|---------------------|--------------------------------------------------------------------------------------------|--------------------------|
| 500.0               | 00                                                                                         | đ 🔍                      |
| NGUỔN               | I TIÉN                                                                                     | G                        |
| BIDV 🌩              | Miễn phí nẹp tiến                                                                          |                          |
| [0]                 | Nguồn tiền khác<br>Điểm nap cử/ Thẻ ATM/ Thẻ Quốc tế                                       |                          |
| ngân hà<br>hiện gia | an Gan parandag un ab da ta dinia dan<br>ga la BO.OOOd, Vul Jong kiem tra trude<br>a djoh. | g tai khoan<br>khi thực  |
| ngăn hà             | an ban golari dog da da da da da da da da da da da da da                                   | ig tai knoan<br>khi thuk |
| ngân hà<br>hiện gia | Nạp tiến                                                                                   | g tai knoan              |

Mở ứng dụng Ví MoMo và chọn mục "Nạp tiền vào ví".

Nhập tối thiểu 10.000đ từ tài khoản ngân hàng vừa liên kết.

## Xác nhận giao dịch

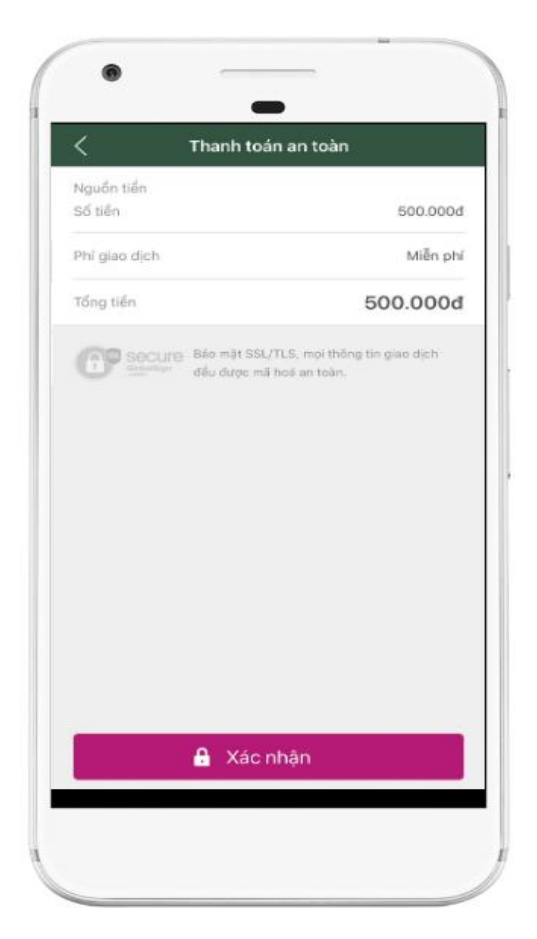

Kiểm tra thông tin và xác nhận hoàn tất giao dịch.

Hướng dẫn nạp tiền vào ví trên Momo.vn https://momo.vn/huong-dan/huong-dan-nap-rut-tien-vi-momo

# 4. HƯỚNG DẪN THANH TOÁN HÓA ĐƠN TIỀN NƯỚC

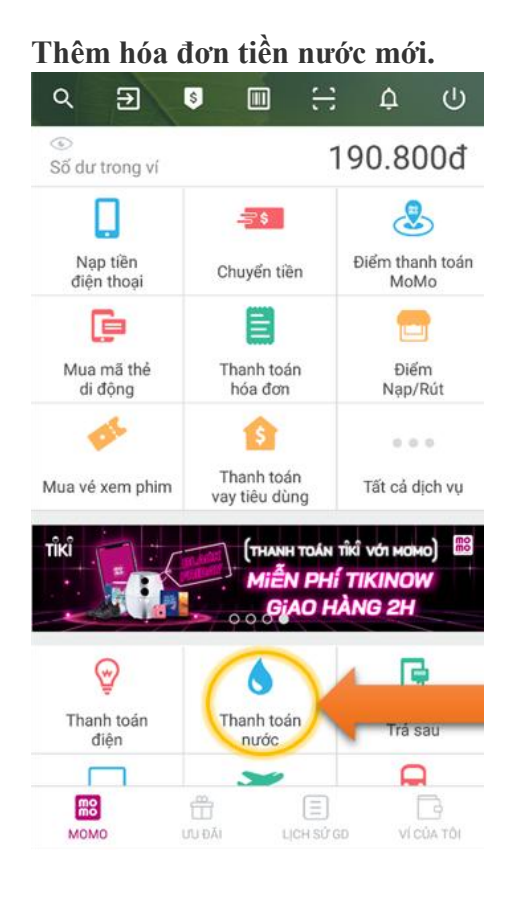

Tại giao diện chính của ứng dụng, bạn kéo xuống và chọn vào "*Thanh toán nước*".

## Chọn nhà cung cấp dịch vụ

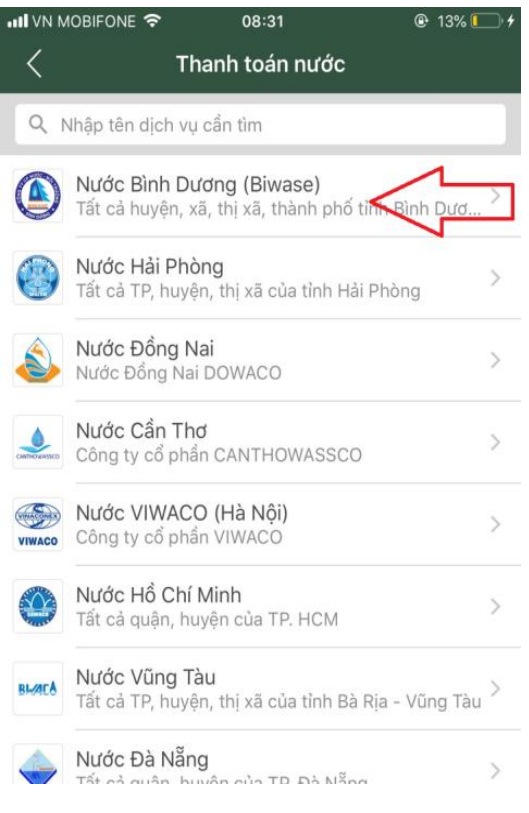

**Chọn nhà cung cấp dịch vụ:** Nước Bình Dương (BIWASE).

#### Nhập mã Danh bạ

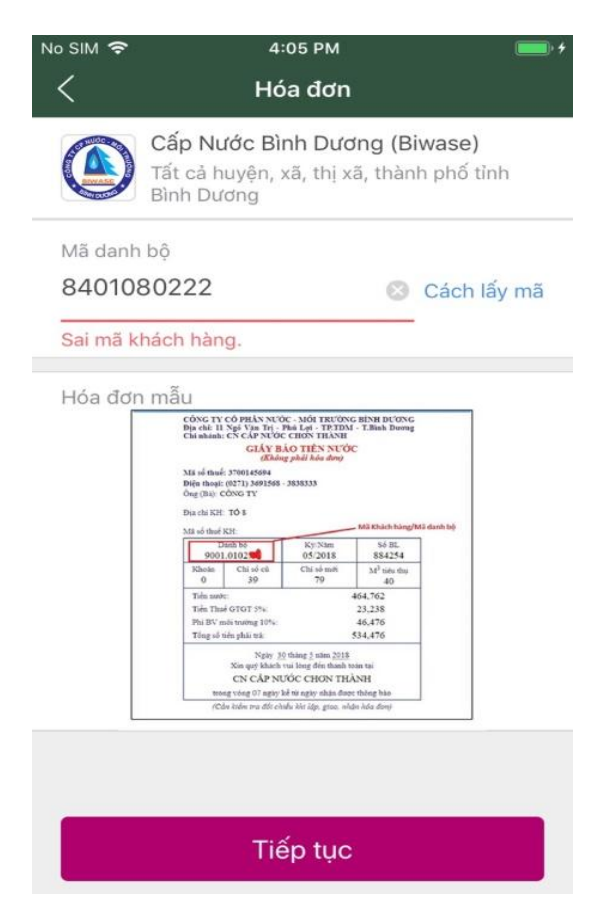

Nhập mã **Danh bạ**, bấm "**Tiếp tục", lưu ý không nhập dấu chấm (.) trong mã danh bộ** 

#### Kiểm tra thông tin và chọn "Thanh toán"

| Vietter ÷                         | 08:2:                                 | 2 🐵 🗑 30% 🚺                                |
|-----------------------------------|---------------------------------------|--------------------------------------------|
| <                                 | Thanh toán                            | an toàn                                    |
| NGUỐN                             | TIÉN                                  |                                            |
| mo                                | Ví MoMo                               | THAY Đổ                                    |
| CHI TIẾT                          | GIAO DICH                             |                                            |
| Hóa đơn<br>Mã danh l<br>Khách hài | çê<br>na                              | Nước Hồ Chỉ Min                            |
| Số tiến                           |                                       | 1.033.620                                  |
| Phi giao d                        | ich                                   | Miễn ph                                    |
| Tổng tiền                         |                                       | 1.033.6200                                 |
| <b>()</b>                         | SCURG Bảo mặt SSL/TI<br>đều được mã h | LS, mọi thông tin giao dịch<br>cá an toàn. |
|                                   | Xác nł                                | nận                                        |

Bạn vui lòng kiểm tra lại thông tin tổng tiền cần thanh toán. Sau đấy, nhấn "Xác nhận" để hoàn tất giao dịch.

#### Thực hiện thanh toán

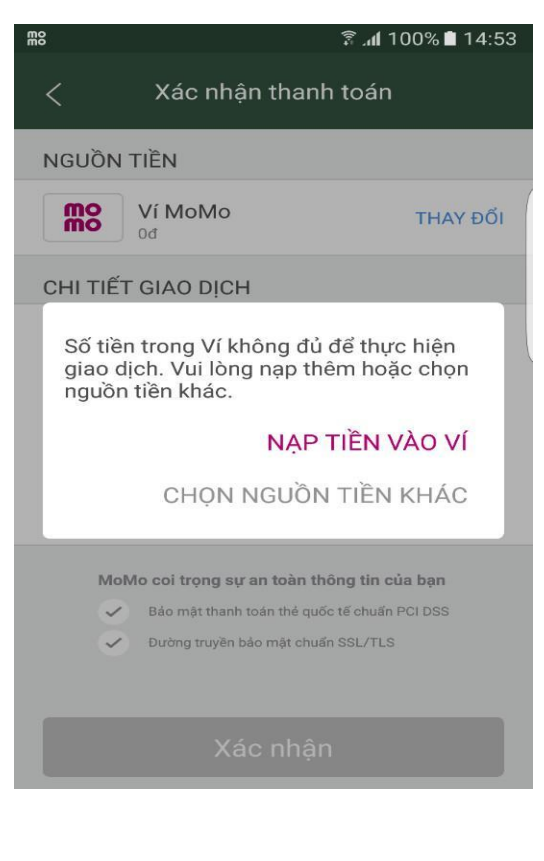

Chọn nguồn tiền và xác nhận thanh toán.

Số dư đủ để thực hiện giao dịch: Thực hiện giao dịch và thông báo kết quả.

| Giao dịc                                      | >>>>>>>>>>>>>>>>>>>>>>>>>>>>>>>>>>>>>> | ng                      |
|-----------------------------------------------|----------------------------------------|-------------------------|
| Đã thanh toán 8<br>8401080072 của<br>(E       | 50.425đ cho<br>Cấp Nước B<br>Biwase).  | hoá đơn<br>Inh Dương    |
| Số dư trong ví                                |                                        | 46.795.799đ             |
| Mã giao dịch                                  |                                        | 2387421 >               |
| Thanh toán tự động                            |                                        | $\bigcirc$              |
| Tính năng cho phép tự đội<br>thanh toán.      | ng thanh toán h                        | óa đơn khi đến kỳ       |
| Quý khách có hài lòng<br>với trải nghiệm này? | (i)<br>Hài lòng                        | C:<br>Không hài<br>lòng |
| Màn l                                         | hình chính                             |                         |

Giao dịch thành công: Momo tiến hành trừ tiền KH sau đó gửi thông báo thành công trên ứng dụng.

Hướng dẫn thanh toán hóa đơn cụ thể trên Momo.vn:

https://momo.vn/huong-dan/thanh-toan-hoa-don-ctgr68